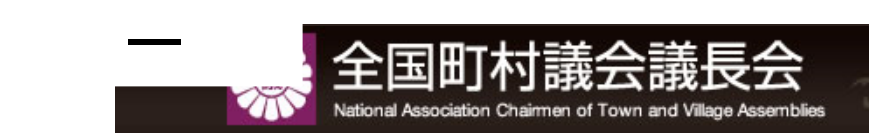

# 議長会プレミアムサイト 操作マニュアル

議長会プレミアム(会員専用ページ)

町村議会事務局用

全国町村議会議長会

#### 議長会プレミアムサイトメニュー

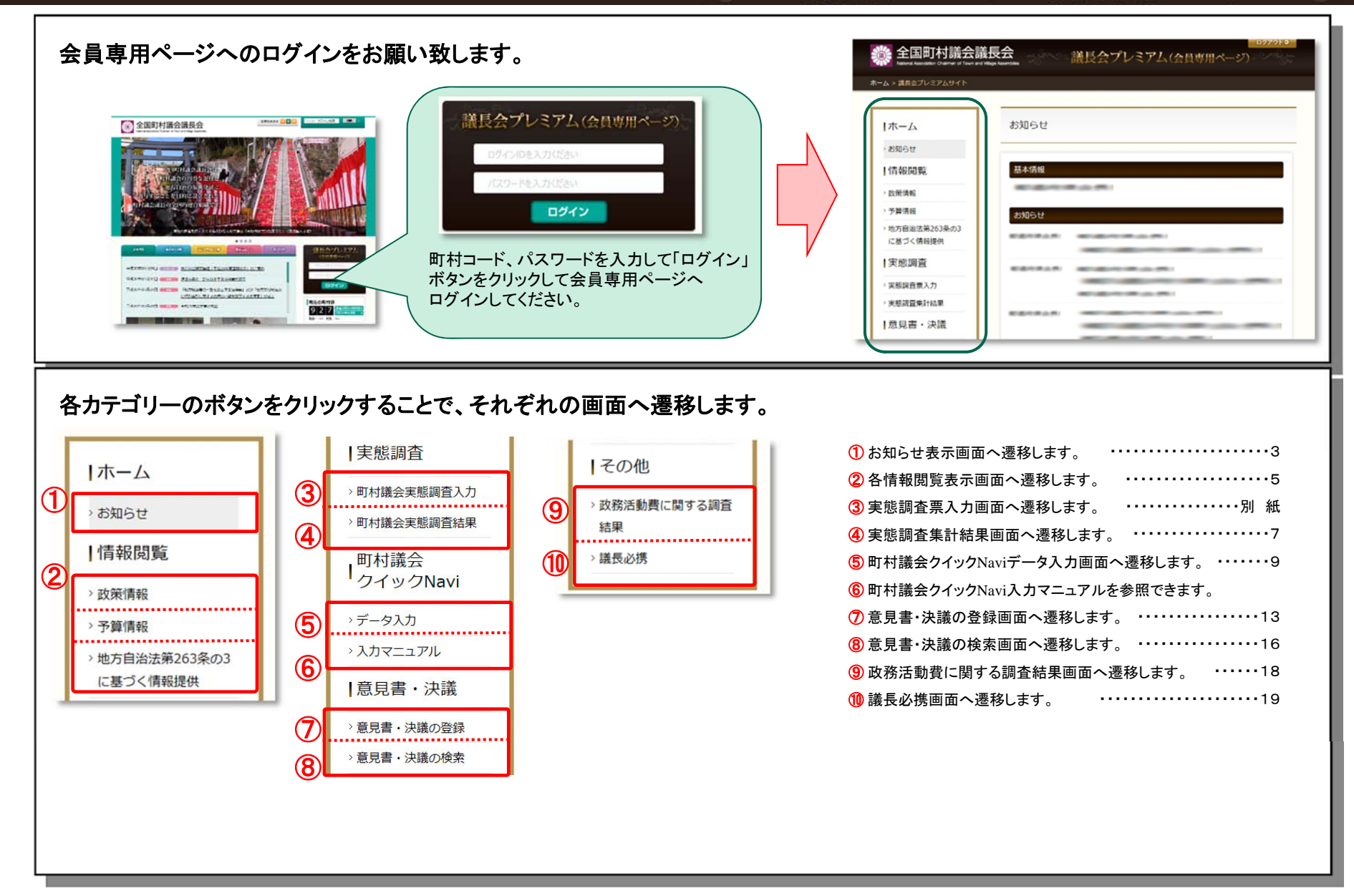

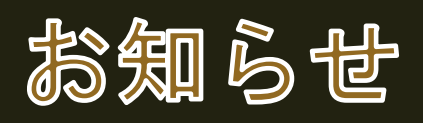

お知らせデータ表示画面

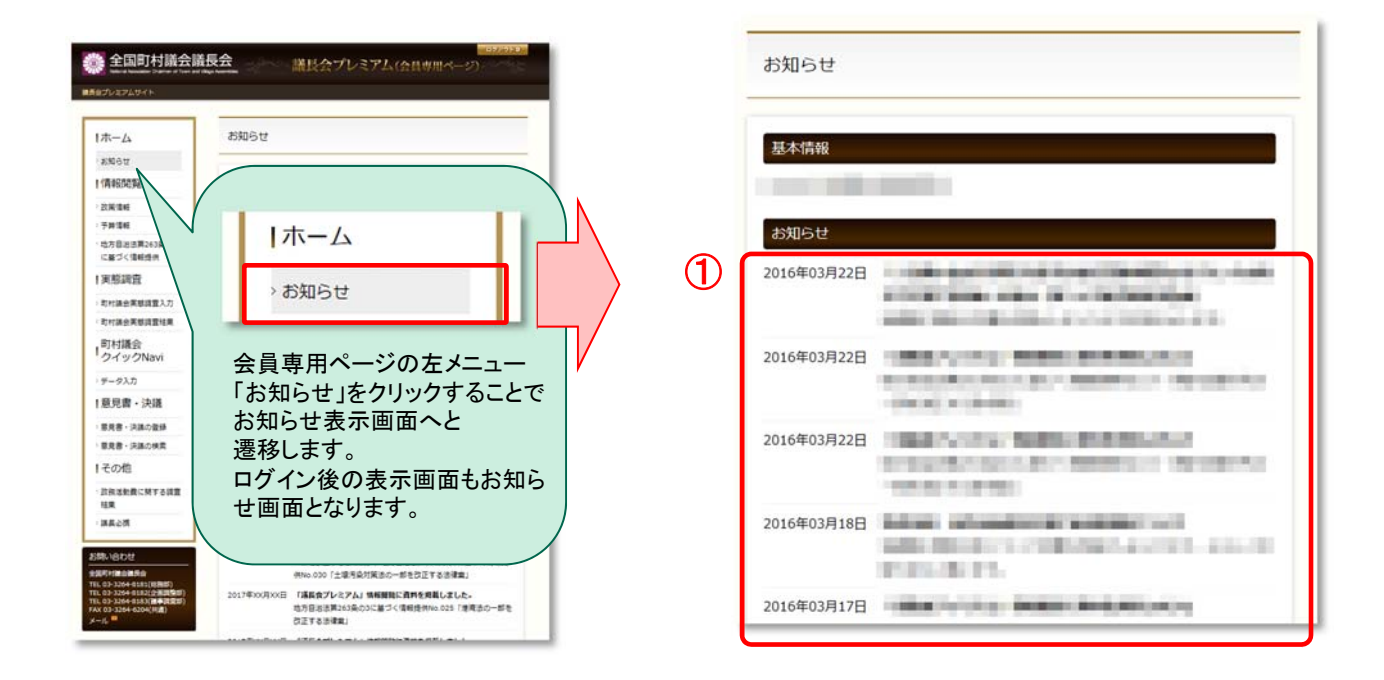

配信されたお知らせの一覧が表示されます。
 ※お知らせ内容は登録されているメールアドレスにも配信されます。

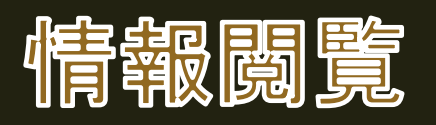

#### 情報閲覧表示画面

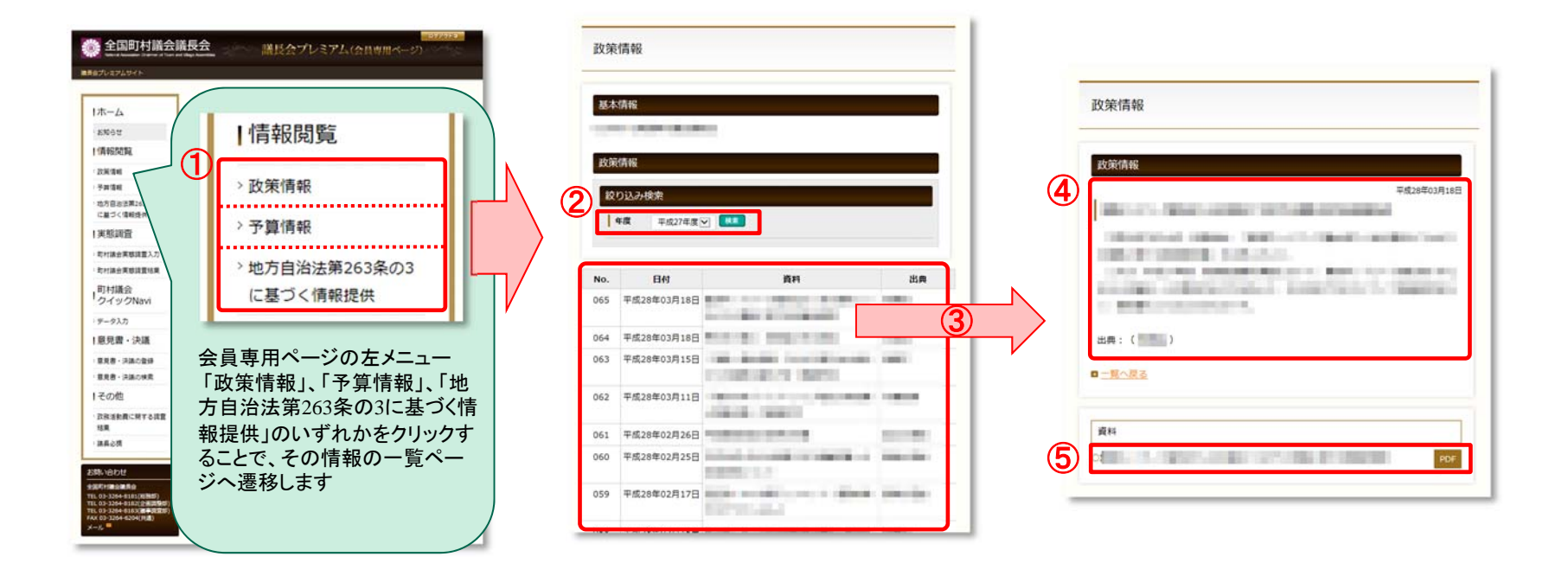

①「政策情報」「予算情報」「地方自治法第263条の3に基づく情報提供」のいずれかをクリックすることで、その情報の一覧ページへ遷移します。
 ※画面仕様は、いずれも同じとなります。
 ② 年度プルダウンにて年度を指定し、「検索」ボタンをクリックすることで、その年度の情報一覧が表示されます。

③ 資料名をクリックすることで、その資料の詳細ページへ遷移します。

④ 資料の詳細内容が表示されます。

⑤ 添付資料がある場合に表示され、「PDF」リンクをクリックすることで添付資料をダウンロードすることができます。

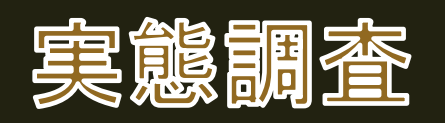

#### 実態調査集計結果表示画面

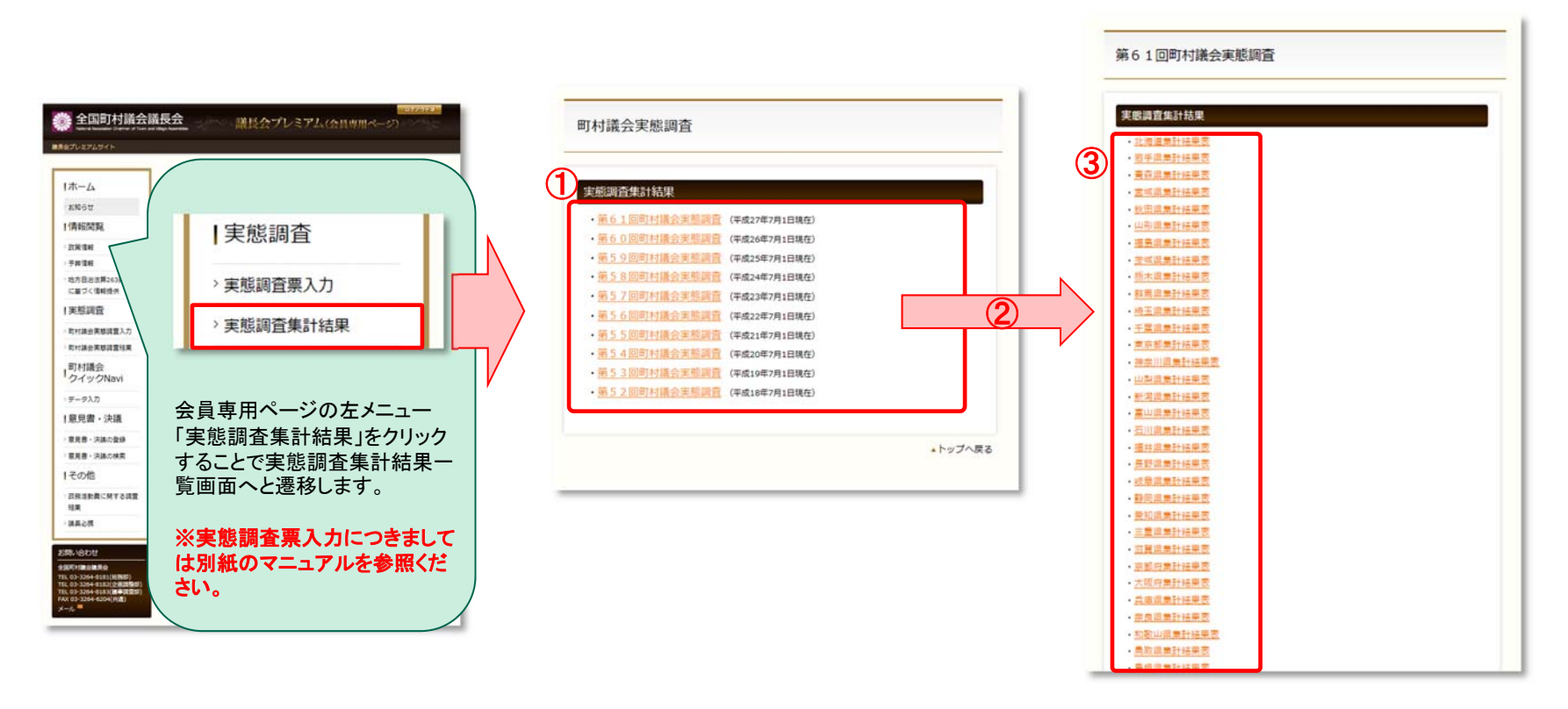

 各年に実施された実態調査の一覧が表示されます。(第52回以降のデータとなります。)
 クリックすることでその年に実施された集計結果ページへ遷移します。
 その年の実態調査集計結果の都道府県が表示されます。 該当の都道府県をクリックすることで集計結果(エクセルファイル)をダウンロードすることができます。
 ※実態調査票入力につきましては別紙のマニュアルを参照ください。

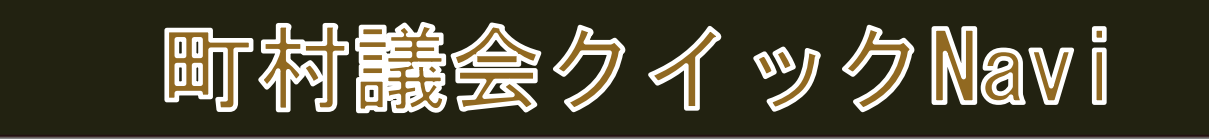

#### 町村議会クイックNavi

#### 議長会プレミアム(会員専用ページ)

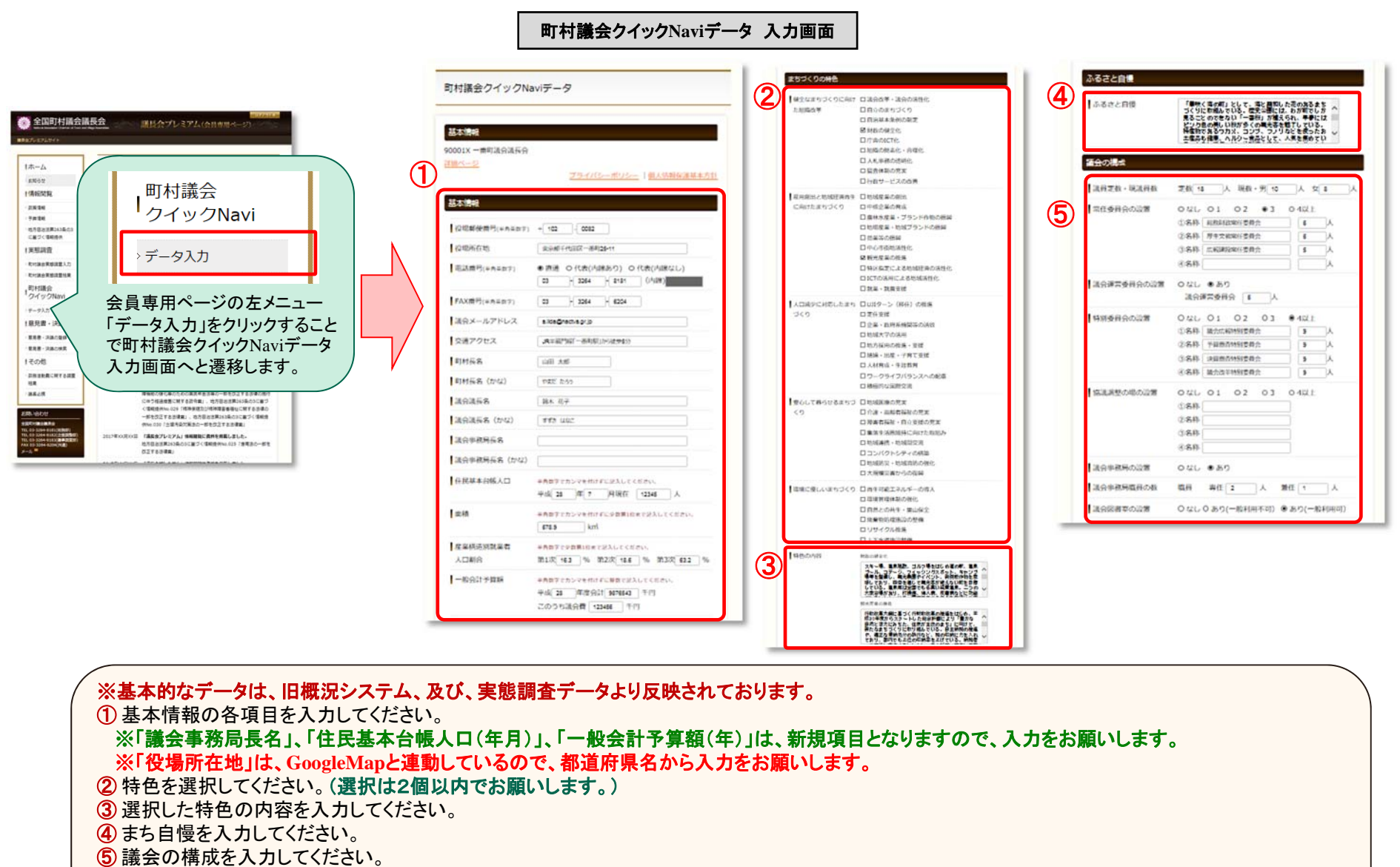

※「協議調整の場の設置」は、新規項目となりますので、入力をお願いします。

入力項目は次ページに続きます。

#### 町村議会クイックNavi

### 議長会プレミアム(会員専用ページ)

町村議会クイックNaviデータ 入力画面

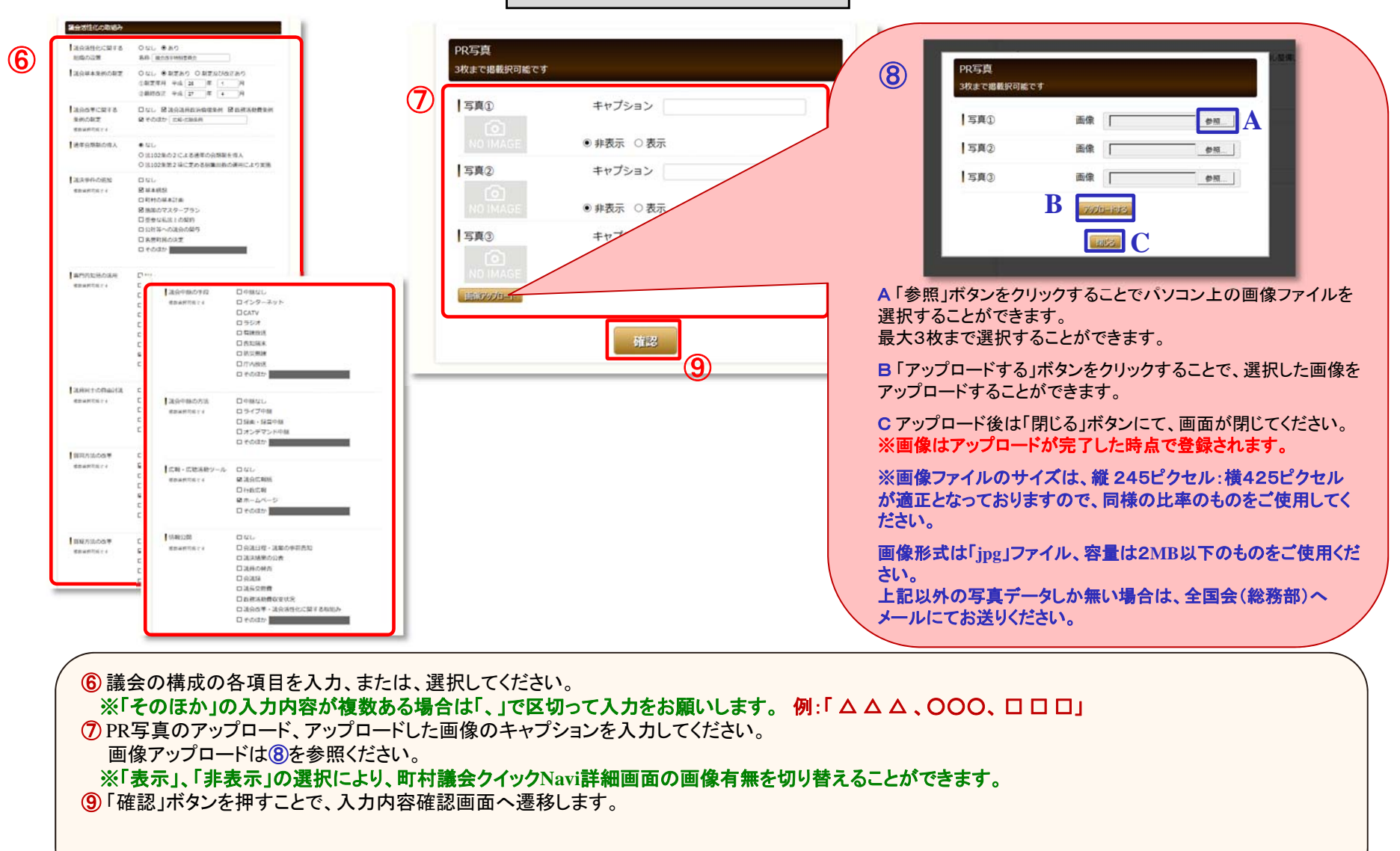

#### 町村議会クイックNavi

### 議長会プレミアム(会員専用ページ)

|                            |                                          | まちづくりの特色              |                                                                                                    |                                   |                                                                                 | 議会活性化の取組み           |                                                     |                    |                               |
|----------------------------|------------------------------------------|-----------------------|----------------------------------------------------------------------------------------------------|-----------------------------------|---------------------------------------------------------------------------------|---------------------|-----------------------------------------------------|--------------------|-------------------------------|
| 本信報                        |                                          | 神色の内容                 | MDDHDS                                                                                                    | 議会の機成                             |                                                                                 | 日本の活性化に関する          | 50<br>Chimetrandale                                 |                    |                               |
| 21X 一番可慎当慎美当<br><u>ページ</u> |                                          | 1.1                   | スキー場、温泉施設、ゴルフ場を<br>プール、コテージ、フィッシング                                                                                                    | 議員定款・議議員款                         | 定数 18人 現数·男 10人                                                                 | 日本の日本の代の利定          | 制度及び改正あり                                            |                    |                               |
|                            | プライバシーポリシー「個人情報                          |                       | 等を整備し、観元景画やイベント<br>ており、四季を通じて観光気が決                                                                                                    | 常任委員会の設置                          | 19 <b>2</b> 83                                                                  |                     | ②制定年月 平成 25年 1月                                     |                    |                               |
| は情報                        |                                          |                       | ており、祖学を通じて記(28)%に<br>る。温泉料は全国でも名乗い航貨<br>があり、打損傷、婦人病、皮膚病                                                                                                    |                                   | ②名称 総務財政常任委員会 (<br>②名称 厚生文教常任委員会 (                                              | ● 融合改革に関する<br>条例の制定 | (本語のため、中国・シーキャック)<br>第合領集政治会議条例、政務活動業条例、広報・広聴条<br>例 |                    |                               |
| 場影使當号                      | ¥102-0082                                |                       | れている。露天風呂から見える時<br>目憶。ホテル・誘調などでは、新<br>ビ、アジ、タイ、タラ、サケ、イ                                                                                                    | 議会運営委員会の設置                        | <ul> <li>②名称 広報連股票任委員会 5</li> <li>あり</li> <li>議会運営委員会 6人</li> </ul>             | 通年会時期の違入            | 20                                                  |                    |                               |
| 場所在起                       | 東京都千代田区一番町25-11                          |                       |                                                                                                    |                                   |                                                                                 | 議法事件の追加             | 基本構想。地景のマスタープラン                                     |                    |                               |
| 話書号                        | 直通<br>02-2264-9191                       |                       | ニーシューホッテ・アンビーサッ<br>ラ・タラコ、フカメなど、海の劇                                                                                                    | 特別委員会の設置                          | 設置数 4以上<br>②名称 議会広報特別委員会。<br>②名称 決算置型特別委員会。<br>③名称 決算置型特別委員会。<br>③名称 提会改革特別委員会。 | 専門的和良の活用            | SEISER                                              |                    |                               |
|                            | 03-3264-6204                             |                       | いる。                                                                                                    |                                   |                                                                                 | 観美司士の自由討論           | 本会議で開始                                              |                    |                               |
| \$1-1.75L7                 | a jida@nartva or in                      |                       | 新代定車の用用<br>行政改革大利() 第二〇人行動政改革<br>20年夏からスタートした総合指揮<br>と述めたわきなた、信息が主要の改革<br>まちてくりに取り込んでいる。自<br>な事物協力の処行など、他の取時<br>内でも上ののの例準を上げている<br>等するととをに、自由主動の指導<br>さと地域の広見るには特徴のホタ<br>クラ、クラコなどの障害を起めた<br>発を構成しており、好評をいたこ<br>足を基準人でいただけるそういけど、 |                                   |                                                                                 | 質能方法の改革             | 一部一篇方式の採用、反開催の付与                                    |                    |                               |
|                            |                                          |                       |                                                                                                    |                                   |                                                                                 | 賞極方法の改革             | 一間一簣方式の採用                                           |                    |                               |
|                            | 18年載(1811年8月1日) 77-5659577               |                       |                                                                                                    | 「協議議整の場の設置                        | 全員協議会<br>会添代表者会議<br>委員長連絡会議                                                     | 議場・議会運営の工夫          | 対面式演播の設置、電子採決システムの導入                                |                    |                               |
| 1758                       | 山田大郎                                     |                       |                                                                                                    |                                   |                                                                                 | 住民との対話機会            | 議会報告会,住民党联会                                         |                    |                               |
| 村長名(かな)                    | やまだ たろう                                  |                       |                                                                                                    |                                   |                                                                                 | 住民学語・協衆             | 後会モニター(住民)                                          |                    | 町村議会クイックNaviデータ               |
| 14日間長名                     | 錦木 花子                                    |                       |                                                                                                    | 「観芸寺師園の設置                         | 80                                                                              | 機械観台の開催             | 20                                                  |                    |                               |
| 会議長名 (力な)                  | 778 (20C                                 |                       |                                                                                                    | 議会事務局職員の数                         | 議員 3人 専任 2人 委                                                                   | 会議の公開               | 本会議を公開、常任委員会を公開、特別委員会を公開                            | 赵木倩報<br>90001X 一時町 | 111100                        |
| 金事務局長名                     | 住辰 統一                                    |                       |                                                                                                    | 議会回書室の設置                          | あり(一般利用可)                                                                       | 「構成の改善・休日開催」        |                                                     |                    | 20-0-18-18<br>90001X 一番打译会译表会 |
| 会事務局長名 (力な)                | さとう じゅんいち                                | 274100                |                                                                                                    |                                   |                                                                                 | 1000000             |                                                     |                    | 115×2                         |
| 民基本台镇人口                    | 平成28年7月現在 12345人                         | Avod C 目録<br>  ふるさと自情 |                                                                                                    |                                   |                                                                                 |                     | 123-63 C 000                                        |                    | 254/5-705- 12/484             |
| 1                          | 678.9 km                                 |                       | ■咲く海の町」として、海と調知した花のあるまちづく<br>りに取得している。歴史公園には、わが町でした見るこ                                                                                                    |                                   |                                                                                 | 「広照・広想活動ツール」        | 確全広報紙 ホームページ                                        |                    | 登録完了                          |
| 大概也別就大者                    | 第1次16.2 % 第2次18.6 % 第3次63.2              |                       | とのできない「一番桜」が植えられ、「                                                                                                    | 早春にはピンク色                          |                                                                                 | 1 (##62198          | 会議日福・議業の事前委托、会議課                                    | ,                  | 町村議会クイックNaviデータの登録が完了しました     |
| 人口動合<br>【一般会計予算課           | 平成28年開始計 9076543 千円<br>このうち議会書 123456 千円 |                       | の美しい反が多くの観光客を魅了して<br>るワカメ、コンプ、フノリなどを使っ<br>原、ヘルシー食品として、人気を集め                                                                                                    | いる。特量物であ<br>いたお土産品も確<br>っている。さらに近 |                                                                                 | PR写真<br>3枚まで前載所可能です |                                                     |                    |                               |
|                            |                                          |                       | + Ctal Hotelをついこことしかできないと話題となっ<br>ている。一番浜でもペデランの博女が指導を担当し、ア                                                                                                    |                                   |                                                                                 | 1880                | 000.tee                                             |                    |                               |

. . . . .

① 入力され内容が表示されます。
 ② 「戻る」ボタンをクリックすることで入力画面へ戻ります。
 ③ 「登録」ボタンをクリックすることでデータの登録が行われ、登録完了画面へ遷移します。

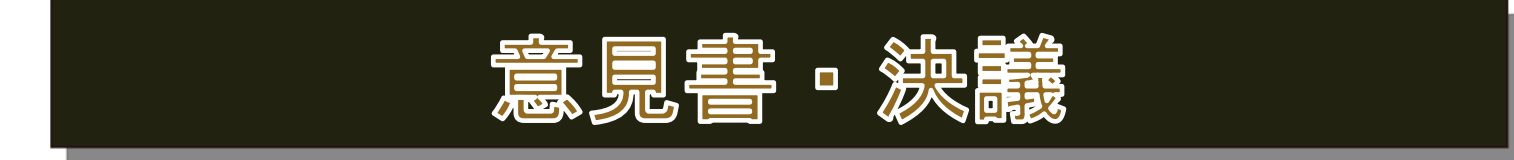

#### 意見書・決議の登録画面

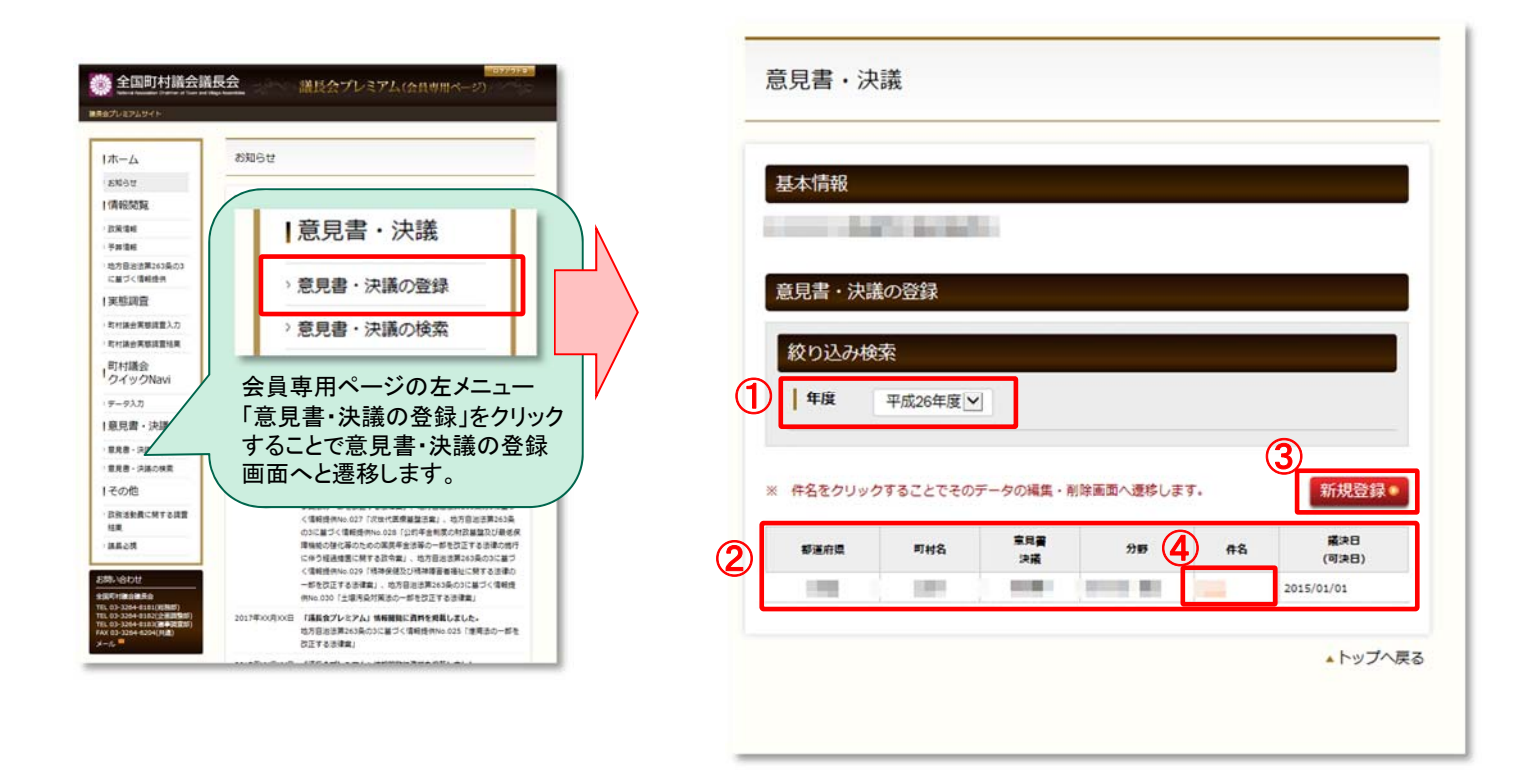

年度を選択することで、その年度が議決日(可決日)のデータを絞りこむことができます。
 ①で絞り込みをしたデータの一覧が表示されます。
 ※ 県のアカウントでログインしている場合は、その県の全町村データが表示されます。
 ※ 各町村のアカウントでログインしている場合は、その町村のデータのみ表示されます。

③「新規登録」ボタンをクリックすることで、意見書・決議の入力画面へ遷移します。 ⇒次ページ参照
 ④ 件名をクリックすることでそのデータの修正画面へ遷移します。 ⇒次ページ参照

#### 意見書・決議

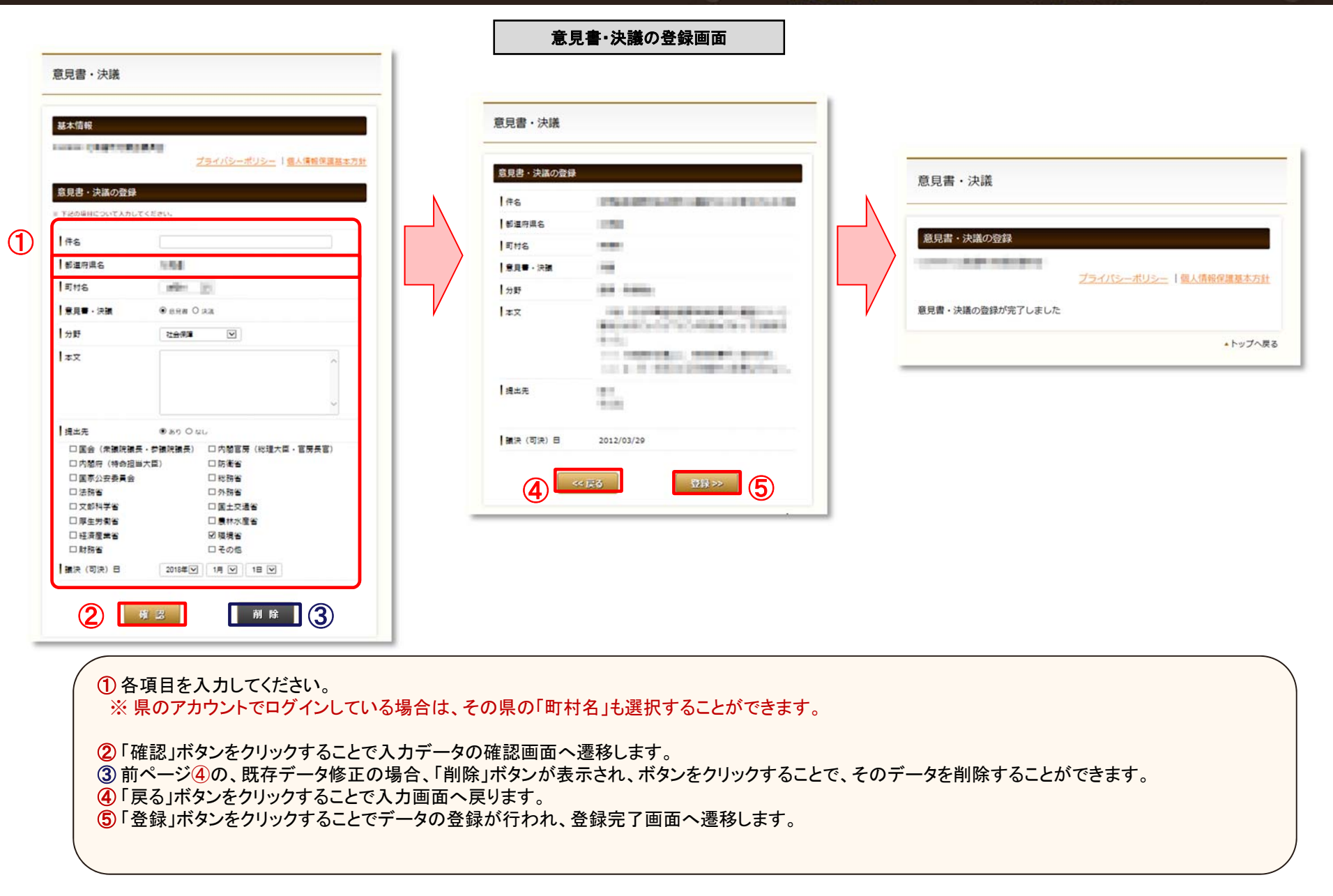

意見書・決議

#### 議長会プレミアム(会員専用ページ)

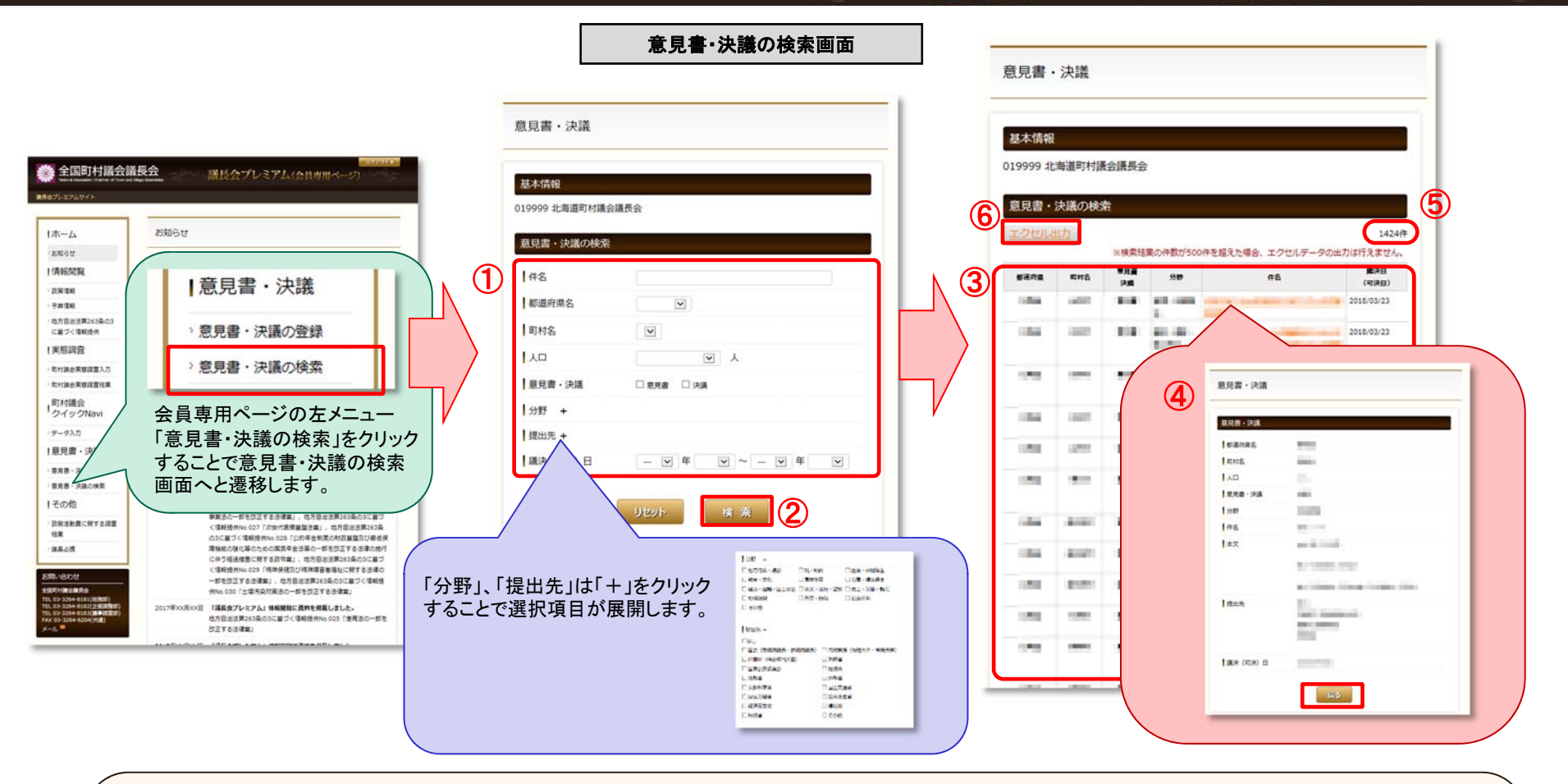

① 絞り込みたい内容を選択、または、入力してください。

②「検索」ボタンをクリックすることで、検索結果一覧画面へ遷移します。

③ ②で絞り込んだ内容の検索結果一覧が表示されます。

- ④件名をクリックすることで、詳細内容の画面に遷移します。「戻る」ボタンで一覧画面に戻ります。
- **⑤**検索にヒットした件数が表示されます。
- ⑥「エクセル出力」ボタンをクリックすること、検索にヒットした一覧の全ての情報がエクセルとして出力されます。

※エクセル出力の件数には制限がありますので、画面注釈にある件数以内になる様に検索結果の調整をお願いいたします。

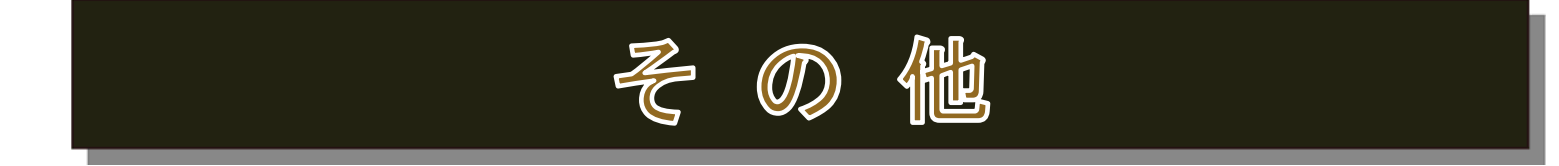

#### 政務活動費に関する調査結果 表示画面

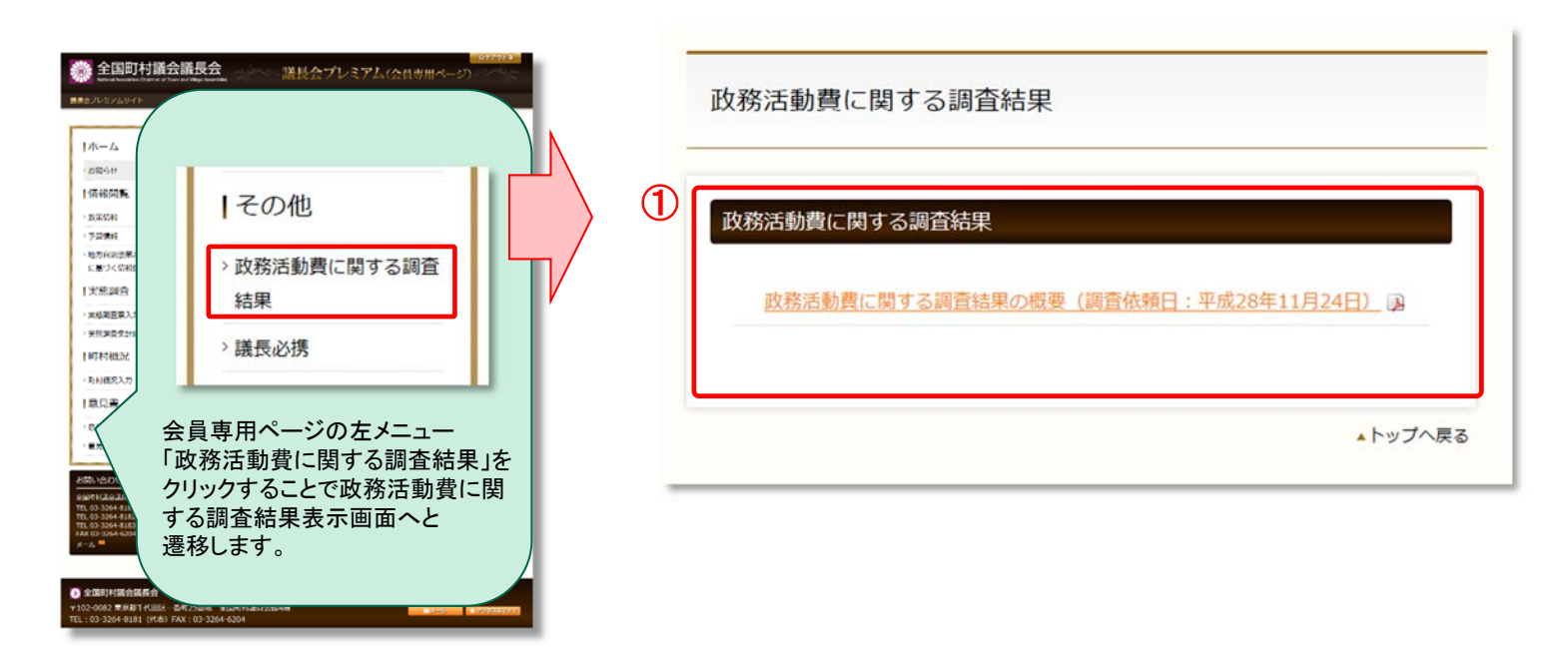

① 政務活動費に関する調査結果のリンクが表示されます。該当のリンクをクリックすることでPDFファイルをダウンロードすることができます。

#### 議長必携 表示画面

| ※ 全国町村議会 ■▲きルビノムジイト ↓ホーム                                                       | 議長会 読長会プレミアム(会員専用ページ                                          |      |  |  |  |  |
|--------------------------------------------------------------------------------|---------------------------------------------------------------|------|--|--|--|--|
| - 200-517<br> 157-920156<br>- 3225-82<br>- 3226-84                             | その他                                                           |      |  |  |  |  |
| ・地方自該法第<br>に基づく信頼<br> 実施調査                                                     | > 政務活動費に関する調査<br>結果                                           |      |  |  |  |  |
| <ul> <li>実務調査支払</li> <li>目町村橋況</li> <li>利利徳見入力</li> </ul>                      | > 議長必携                                                        |      |  |  |  |  |
| 日日日本<br>                                                                       | :員専用ページの左メニュー<br>その他」項目内の<br>議長必携」をクリックすることで<br>必携表示画面へと遷移します | で議す。 |  |  |  |  |
| C 2020/124/03/6/A     C 2020/224/03/04/02/02/02/02/02/02/02/02/02/02/02/02/02/ |                                                               |      |  |  |  |  |

| 議長必携                                          |                                                                                                    |
|-----------------------------------------------|----------------------------------------------------------------------------------------------------|
| 議長必携<br><u> 議長必携(平成29年2月8日)</u> <sub> 国</sub> |                                                                                                    |
| ▲ 議長必携WEB版(平成29年2月8日)                         |                                                                                                    |
|                                               | 地方自知直     (初和二十二年四月十七日改得第六十七月)     編終改正:平成二八年一二月九日法律第一〇一明     采一編 和明     采二編 和高句の2211回休     第一章 通知     江海本の中の日日 |

議長必携のリンククリックすることでPDFファイルをダウンロードすることができます。
 議長必携WEB版のリンククリックすることで、WEB版の議長必携サイトが別ウィンドウにて開きます。